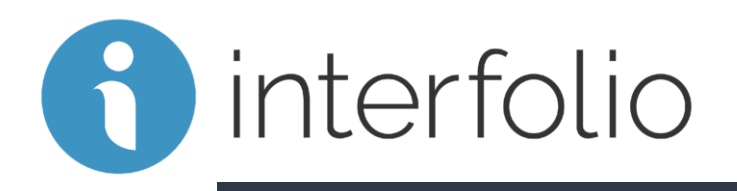

#### Review, Promotion & Tenure University Committee Chair Required Actions – A Step by Step Guide

Purdue University Northwest

## **University Committee Chair - Required Actions**

In addition to reviewing each candidate's material as a committee member, you have four additional responsibilities as outlined below and described on the subsequent slides.

#### Step 1. Upload the University Committee Report

- This is done on the "Case Details" tab
- Step 2. Record the results of the University Committee vote
  - This is done on the "Case Details" tab
- **Step 3.** Share the University Committee Report with the candidate with option for rebuttal
  - This is done on the "Case Materials" tab
- Step 4. Move the case forward
  - This is done on the "Case Materials" tab

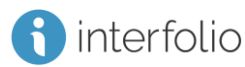

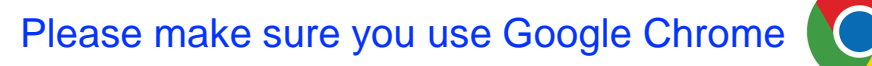

Get to the PNW Home web page and Select the "Search" icon

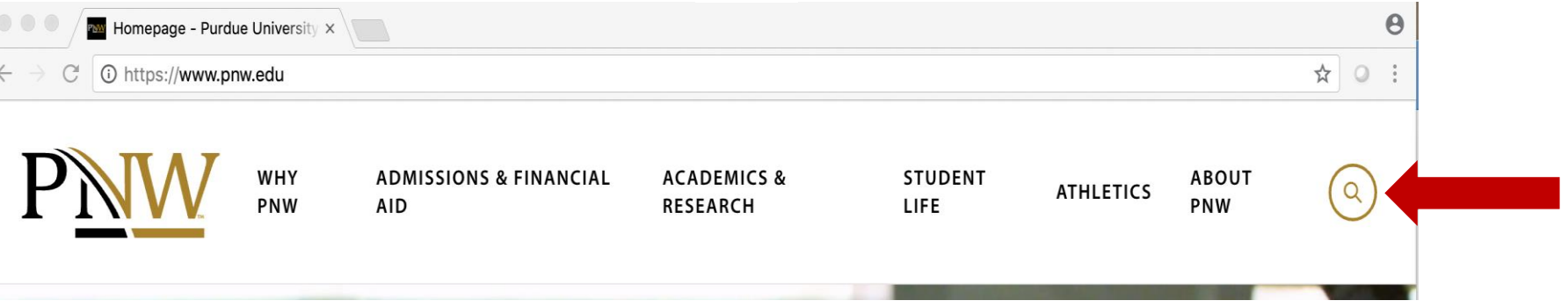

# Type "Interfolio" and click on Return key

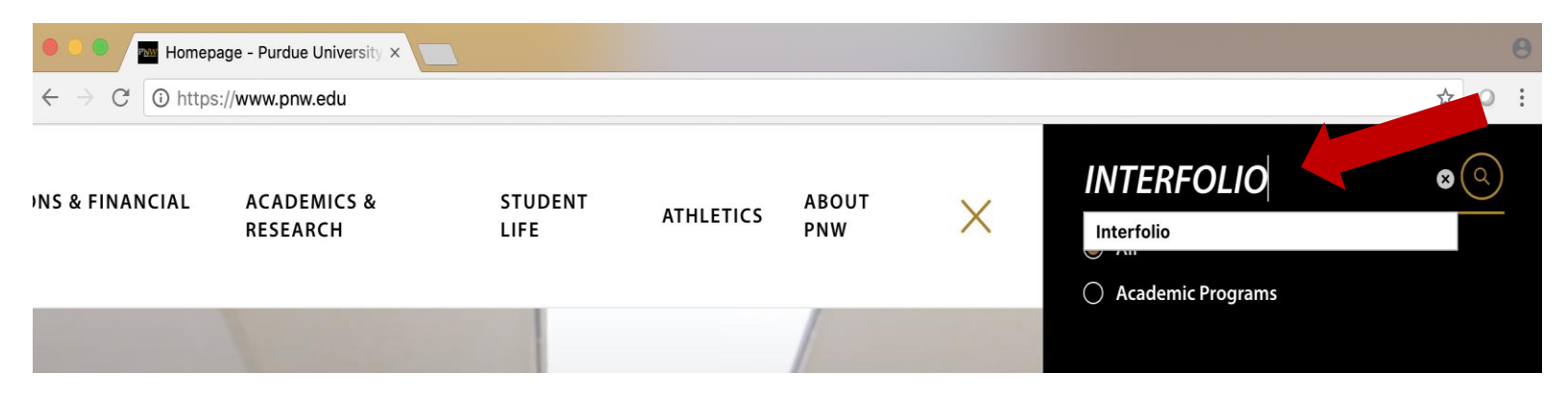

#### Select "Interfolio – Academic Affairs"

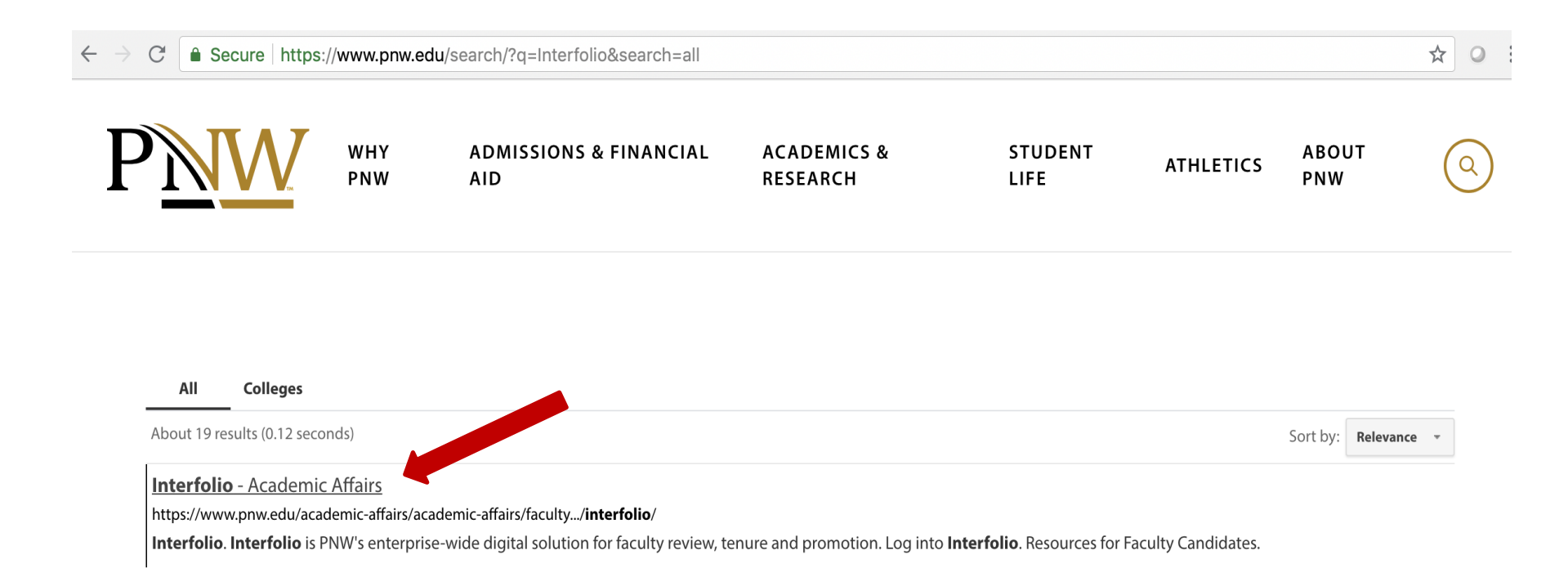

#### Select "Log in to Interfolio"

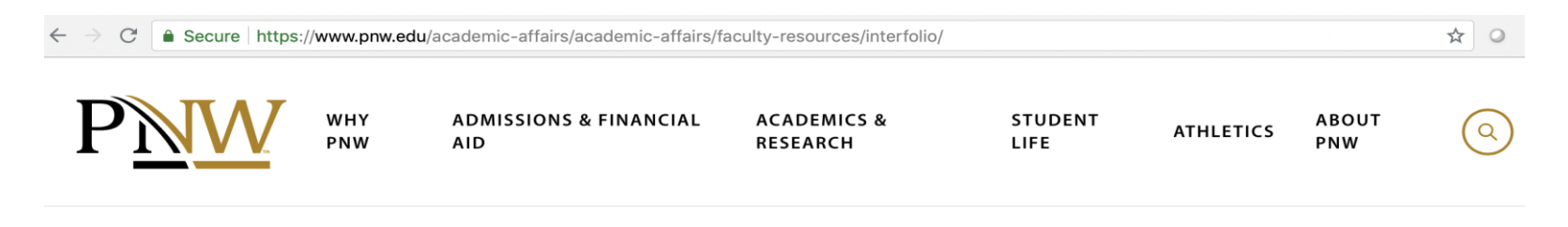

Purdue University Northwest > Academic Affairs > Faculty Resources > Interfolio

## Interfolio

Interfolio is PNW's enterprise-wide digital solution for faculty review, tenure and promotion.

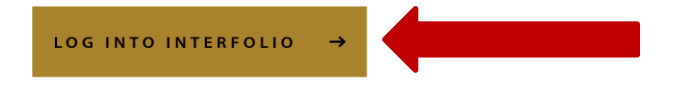

| Interfolio           | > |
|----------------------|---|
| Promotion and Tenure | > |

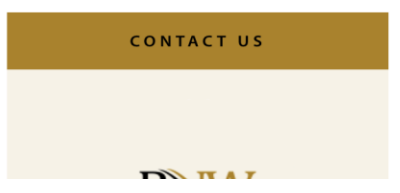

#### Login in with your PNW Career Account and Boiler Key

C Secure https://www.purdue.edu/apps/account/cas/login?service=https%3A%2F%2Fwww.purdue.edu%2Fapps%2Fidphs%2FAuthn%2FExtCas%3Fconversatio

You have asked to login to: https://www.purdue.edu/apps/idphs/Authn/ExtCas?conversation=e1s1

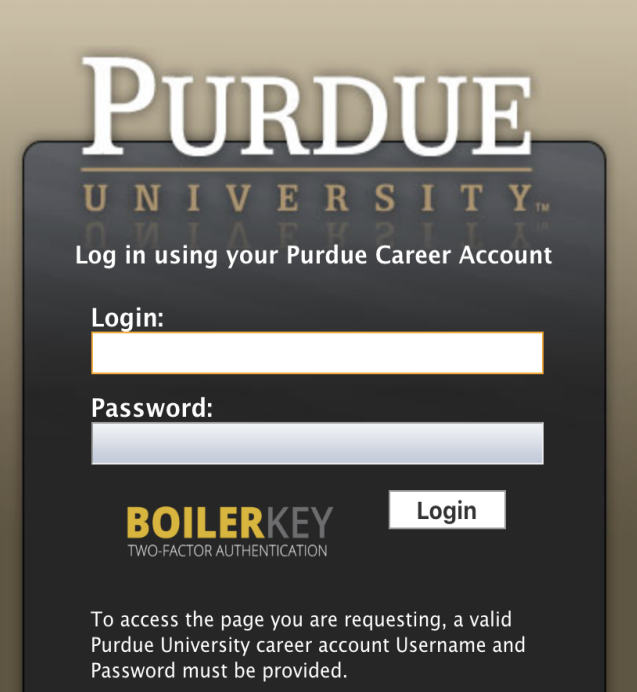

| $\leftarrow$ $\rightarrow$ C $\triangleq$ Secure https:// | home.interfolio.com/30341                                                                                                    |
|-----------------------------------------------------------|----------------------------------------------------------------------------------------------------|
| ► PURDUE<br>UNIVERSITY.<br>NORTHWEST                      |                                                                                                    |
| Home<br>Review, Promotion and Tenure                      | Welcome back, Maria Watson                                                                                                    |
| Cases                                                     | Your Action Items                                                                                                    |
| Administration<br>Reports                                 | Mary Jane Eisenhauer<br>Purdue University Northwest   Promotion   a-PNW Promotion to Associate Professor with Tenure   Review, Promoti |
| Users & Groups                                            |                                                                                                    |

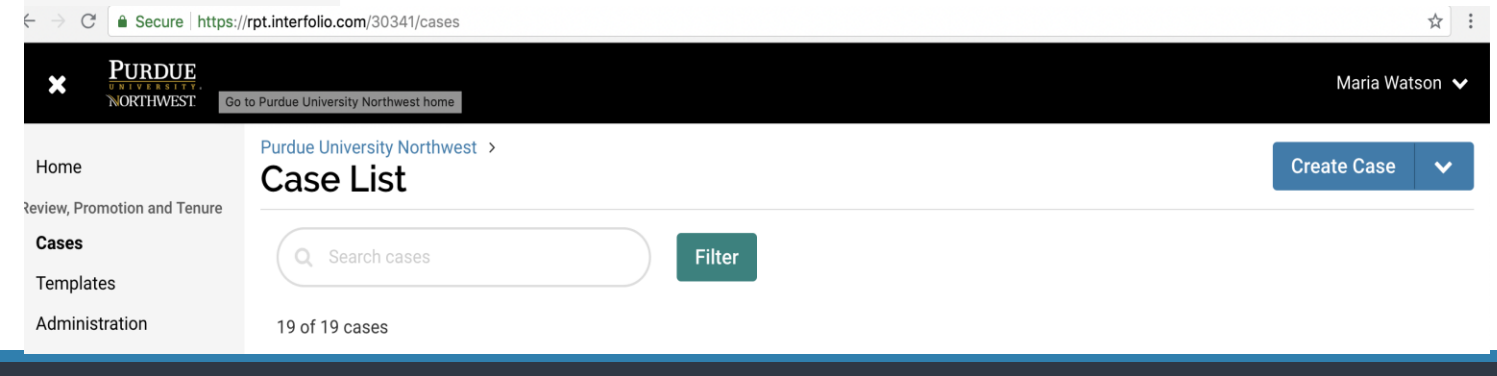

#### **Reviewing Candidate Case Materials**

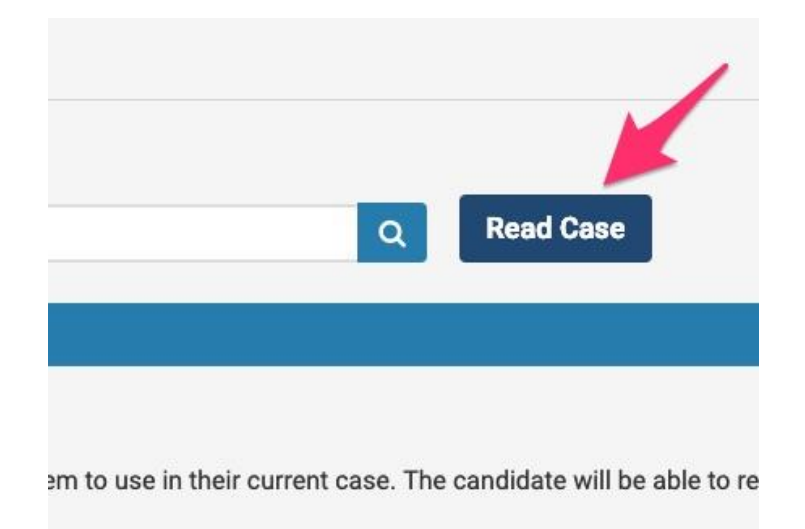

1. Click on the "Read Case" button to review the Candidate's Packet

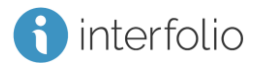

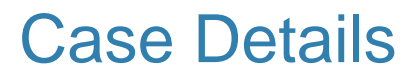

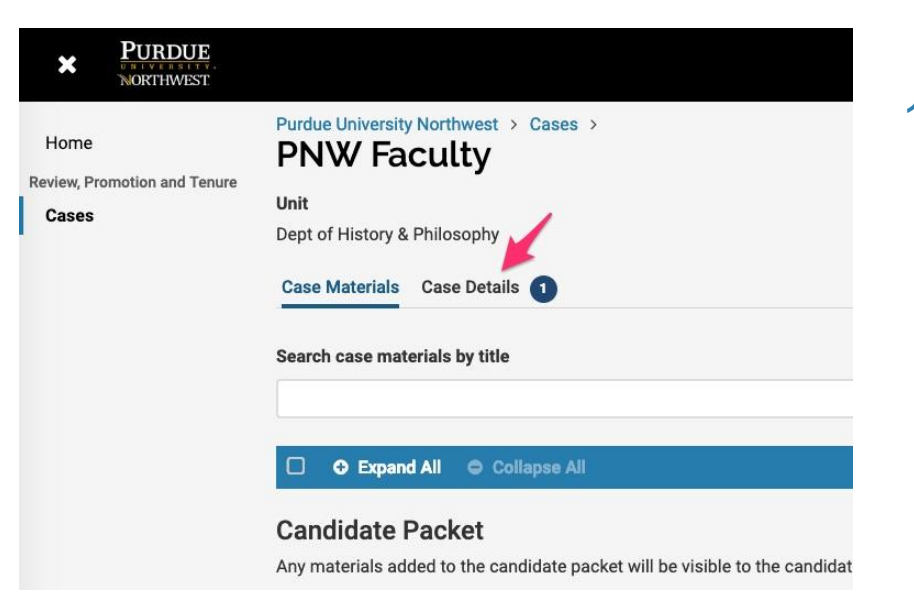

 Once you have finished reviewing the Packet, return to the case and click on the "Case Details" Tab

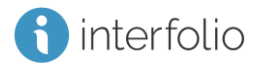

## Case Details – Step 1 Add University Committee Report

| 9      | Status<br>Select Status |           |
|--------|-------------------------|-----------|
|        |                         |           |
|        |                         |           |
| ess to | o this case.            | 1 missing |
|        |                         |           |
|        |                         |           |

1. Under the Required Documents section, click on the "+ Add" button

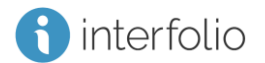

## Case Details – Step 1 Add University Committee Report

×

Add University Committee Report Upload a new file Select file from case

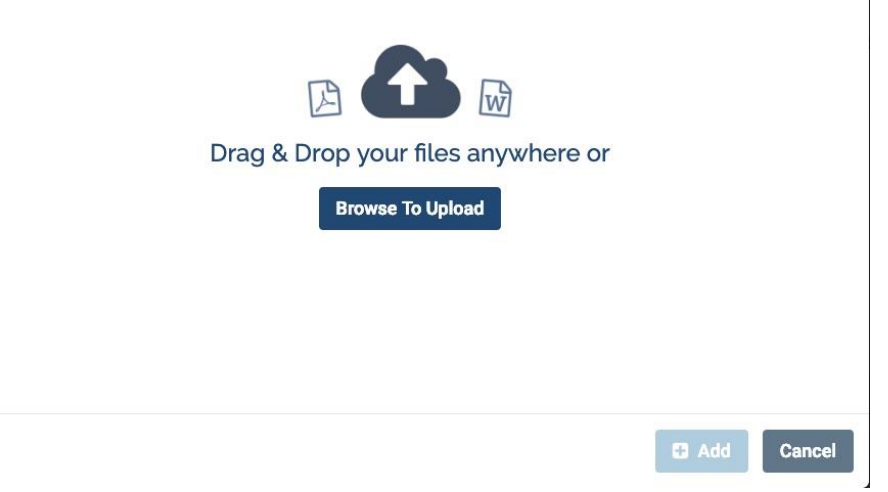

 In the pop-up window, click the "Browse To Upload" button, then locate and select the University Committee Report file on your computer

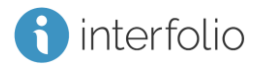

## Case Details – Step 1 Add University Committee Report

| dd Campus Committee Repo                      | ort                                                            |
|-----------------------------------------------|----------------------------------------------------------------|
| load a new file Select file from case         |                                                                |
| Please select the section of the packet where | this file will appear. Select the appropriate section from the |
| dropdown menu below. 1                        | 2                                                              |
| Name *                                        | Section *                                                      |
| University Committee Report                   | University Committee Report                                    |
|                                               |                                                                |
|                                               |                                                                |
|                                               |                                                                |
|                                               |                                                                |
|                                               | 3                                                              |
|                                               |                                                                |
|                                               |                                                                |

- 1. Type/verify the University Committee Report name
- 2. From the drop-down menu, select University Committee Report
- 3. Click on the "+ Add" Button

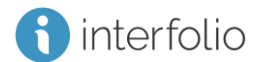

#### Case Details – Step 2 Record Votes of the University Committee

| ate                                                           | 2     |
|---------------------------------------------------------------|-------|
| Feb 20, 2019                                                  | 2     |
| Decision                                                      | Votes |
| Sufficient cumulative progress toward tenure                  | 0     |
| nsufficient cumulative progress toward tenure                 | 0     |
| tecommend promotion to Associate Professor with tenure        | 0     |
| to not recommend promotion to Associate Professor with tenure | 0     |
| tecommend promotion to Professor                              | 0     |
| on ot recommend promotion to Professor                        | 0     |
| tecommend tenure                                              | 0     |
| bo not recommend tenure                                       | 0     |
| otes                                                          |       |
|                                                               |       |
|                                                               |       |

Scroll down to the Voting Results section, then

- 1. Type/verify the date
- 2. Click on the "+" button to add votes
- 3. It is not necessary to add a note
- 4. Click Save

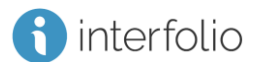

#### **Case Materials**

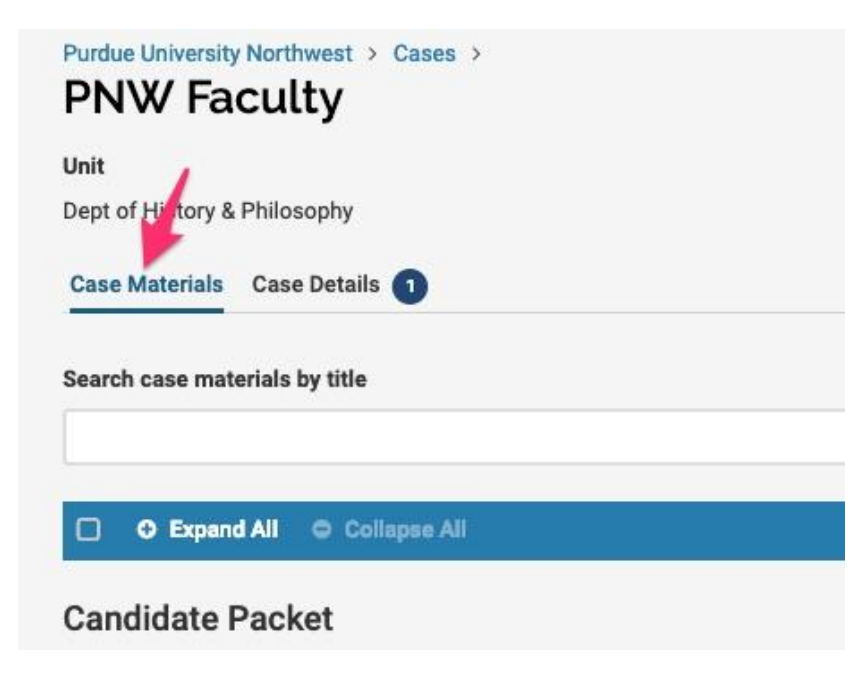

1. Scroll back up to the top and click on the "Case Materials" tab

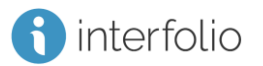

#### Case Materials – Step 3 Share University Committee Report

#### Internal Sections

nterfolio

These sections are available to committee members reviewing the case and cannot be viewed shared with the candidate by an administrator or committee manager.

| > External Evaluations               |
|--------------------------------------|
| > Primary Committee Letter           |
| > Department Chair letter            |
| > Area Committee Letter              |
| > Dean Letter                        |
| University Committee utter Materials |
| Title                                |
| University Committee report          |

| ⊠ Share                | ¢° Settings | 📑 Move |
|------------------------|-------------|--------|
| With Candidate         |             |        |
| With Committee Members |             |        |
|                        |             |        |

 Under "Internal Sections", locate your University Committee Report file and click the check box

2. Next, at the top right of the screen click on the "Share" button and select "With Candidate"

### Case Materials – Share Campus Committee Report

| Message to Candidate                                                                         |   |
|----------------------------------------------------------------------------------------------|---|
| То                                                                                           |   |
| PNW Faculty (facultypnw@intf.com)                                                            |   |
| Subject *                                                                                    |   |
| Message Subject                                                                              |   |
| Message *                                                                                    |   |
|                                                                                              |   |
|                                                                                              |   |
|                                                                                              |   |
| Share Files                                                                                  |   |
| Files shared with this message can be viewed by the candidate after logging into Interfolio. |   |
| + Add                                                                                        |   |
| University Committee Report                                                                  | × |
|                                                                                              |   |

f interfolio

- 1. Type in Subject line University Committee Report for your review
- 2. Type your message to Candidate Dear Prof. <a href="https://astnames.com">lastnames.com</a>

The University committee is pleased to share this feedback with you. I have already shared this letter with you in person. You have the opportunity to provide a rebuttal to this report if you wish (not required) within seven calendar days. You must submit your rebuttal through Interfolio.

Sincerely, <name of committee chair>

- 3. Click "Send"
- 4. YOU MUST SHARE THIS REPORT IN PERSON WITH THE CANDIDATE

# Case Materials – Step 3 Share Campus Committee Report

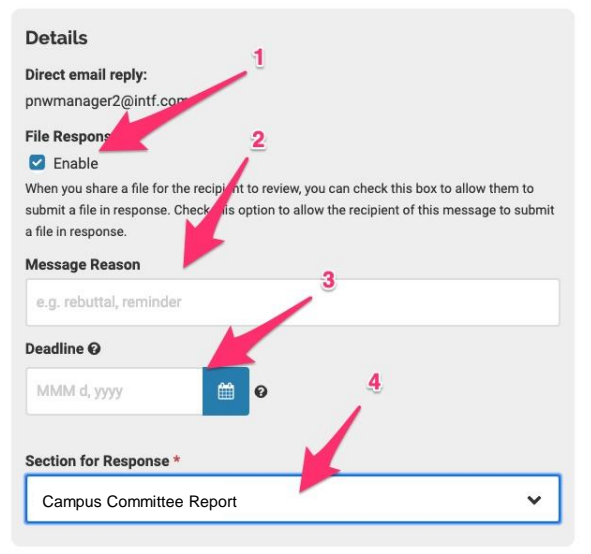

🔀 Send

Cancel

To the right of the email message you will see the options shown here

- 1. Under "File Response" check the "Enable" box
- 2. Type in your Message Reason (e.g. Rebuttal Opportunity)
- 3. Type in the <u>Deadline</u> for when the response must be received (Candidate has seven calendar days to respond)
- 4. Select Campus Committee's section from the drop-down menu (If a response is submitted, the response letter file will be placed in the selected bucket).

#### 5. Click Send

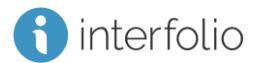

#### Case Materials – Step 4 Move Case Forward

| ) 🗴 🤍 🔘 🕲 🖻 🗯         | JI 49  | * • • ?                  | <b>(</b> )) | 100% <b>Egg</b> i | Wed 10      | :37 AM     | Chris Brana  | aman   | ५ 🐼     | Ξ |
|-----------------------|--------|--------------------------|-------------|-------------------|-------------|------------|--------------|--------|---------|---|
| Library - × A RPT Doc | ×   E  | SLU_Clo ×                | 🗆           | Interfolic 2      | ×   🗖 c     | V Data     | × 🚯 Cand     | dida × | +       |   |
|                       |        |                          |             | ☆ (               | ) (D        | •          | 1 G (        |        |         | : |
| nce 🗎 Park 🗎 Butler 🗎 | Arizon | a 🗎 Interfo              | lio_HR      | 🗎 Way             | ne State SO | т т        | Reed College |        |         | * |
|                       |        |                          |             |                   |             |            | PN           | V Mar  | nager 🗸 |   |
|                       |        |                          |             | s                 | end Cas     | e 🗸        | Case         | Optio  | ns 🗸    |   |
|                       | S      | Forward to<br>Provost    | )           |                   |             |            |              |        |         |   |
| Professor with Tenure |        | Backwards<br>Administrat | s to<br>or  |                   |             |            |              |        |         |   |
|                       |        |                          |             |                   |             |            |              |        |         |   |
| Q Read Case           |        |                          |             |                   |             |            |              |        |         |   |
|                       |        |                          |             |                   | Share       | <b>0</b> 8 | Settings     |        | Move    |   |
|                       |        |                          |             |                   |             |            |              |        |         |   |

1. At the top right, click on the "Send Case" button and select "Forward to <next step>"

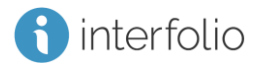

#### Case Materials – Step 4 Move Case Forward

| Send Case Forward                                                                                                    | ×  |
|----------------------------------------------------------------------------------------------------|----|
| Great job! You're sending the case forward to the next step, Provost. The following reviewers will lose access to the case:                                                                      |    |
| Dean                                                                                                    |    |
| University Committee                                                                                                    |    |
| The following reviewers will gain access to the case:                                                                                                    |    |
| Provost                                                                                                    |    |
| It recipients respond to this message, their response will come directly to your email inbox. Subject * Message Subject                                                                          |    |
| Message *                                                                                                    |    |
| $\fbox{$\widehat{\Box}$} \textcircled{$B$} I I_{x} \end{matrix} \eqqcolon \fbox{$\widehat{\Xi}$} \eqqcolon \textcircled{$\mathbb{H}$} \Downarrow \textcircled{$\mathbb{H}$} $                    |    |
| Dear committee members,<br>This case is coming your way for review. You'll be able to see the documents and deadlines in Review, Promotion & Tenure when<br>you sign in.<br>Best,<br>PNW Manager |    |
| Preview     Continue     Cance                                                                                                    | el |

- This pop-up will tell you which Committee(s) will be losing access to the case, and which Committee(s) will be gaining access to the case.
- The Subject line is mandatory, please enter "Moving [Name of Case] Forward"
- 3. If you choose, you can send a personalized message to the next Committee(s).
- If you do not wish to send a custom message, simply uncheck the "Send a message box"
  - . Click "Continue"

#### How to find support:

For assistance with these tasks, please consult resources for Committee Chairs/Department Chairs/School Directors/Deans at <u>https://academics.pnw.edu/academic-affairs/interfolio/</u>

Interfolio Scholar Services team is available to help provide oneon-one support if you have trouble with anything anything technical with the software

- Email them at <u>help@interfolio.com</u>
- They can also be reached by phone at (877) 997-8807 between 9am and 6pm ET, Monday - Friday

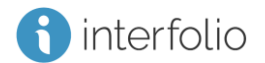